# 3 軸加速度測定器

取扱説明書

# NEシステムズ

平成24年 9月

#### 目 次

- 1. 概要·開発設計条件
  - (1) 設計条件
  - (2)メモリ容量の計算(計算上の目安として)
  - (3) 電池容量の計算(計算上の目安として)
  - (4)計算結果からの概略仕様

# 2. 各部名称と各動作概要

- (1) 測定器の各部名称と機能
- (2) 各動作状態の概略
- (3) 測定開始前準備
- (4) 測定開始
- (5) 測定終了
- 3. 通信機能
  - (1)RS-232Cピンアサイン仕様
  - (2) 通信ソフトウェア(コントロールソフト)
  - (3) 通信コマンド
  - (4) 通信コマンド一覧表
  - (5) ハイパーターミナル
- 4. 記録データ
  - (1) 測定器本体の着脱
  - (2)パソコンの着脱
  - (3)microSDカードのファイル名
  - (4) データフォーマット
- 5. 出力チェックと電池交換
  - (1)出力チェック
  - (2)動作電池の交換
  - (3) バックアップ電池の交換
- 6. 仕様
  - (1)3軸加速度測定器の仕様
- 7. microSD カードについて

#### 1. 概要・開発設計条件

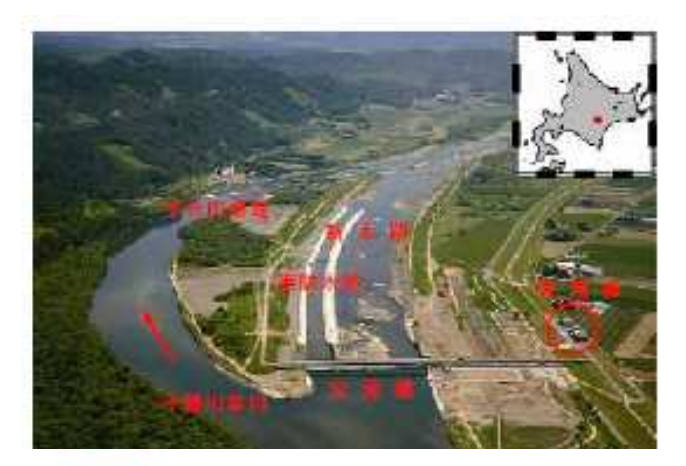

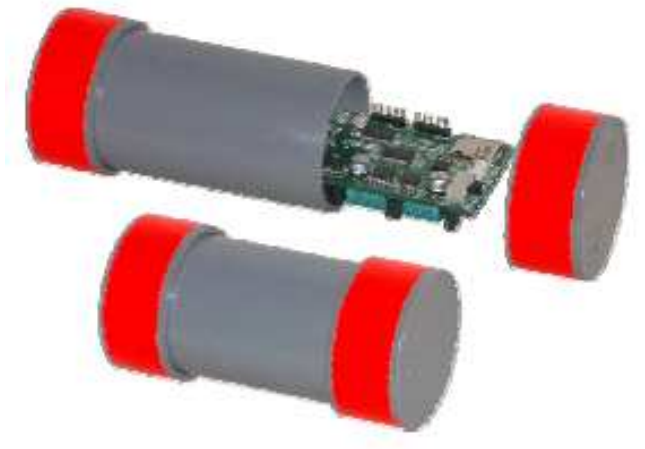

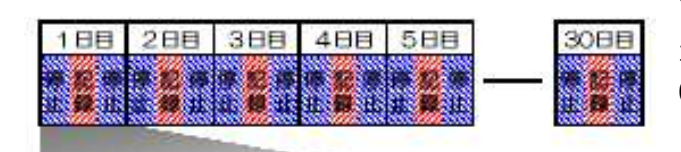

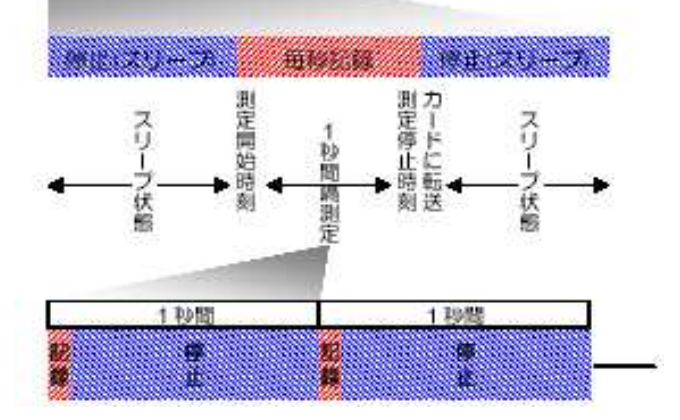

3軸加速度測定器は、越水破堤に関する研究目的で十勝川千代田 実験水路を使用して、実スケール実験を2008年度から行っています が、破堤過程などのメカニズム解析のデータ取得の

目的で、長期間3軸加速度を連続測定できる測定器を開発しました。 +勝川千代田実験水路用の3軸加速度測定器の開発にあたり、設

計条件は次のとおりですが技術的・経済的方面から実現可能な方法 を検討してみました。

(1)設計条件

1秒インターバル記録、1月以上測定、埋設用ケース(オプション) は小型で防水、浮力がありある程度堅牢、安価

(2)メモリ容量の計算(計算上の目安として)

約1ヶ月以上の測定期間、1日の測定時間は8~16時の8時間 程度、記録サンプリング間隔は1秒間、測定項目は同時にXYZの 3軸、データ長は8ビット(±100)としますと次のメモリ容量 が必要となります。

3データ×3600秒×8時間×30日間=2.47Mbyte

(3) 電池容量の計算(計算上の目安として)

測定条件は、(2)のメモリ容量条件とした場合測定インターバル時のみ動作しそれ以外の時間はスリープ状態の間欠動作として、電池の消費を連続動作に対して1/10程度に抑えます。

間欠動作は0.1秒動作で0.9秒休止とします。スリープ状態でもタイマーは動作させますので、タイマー用電池は動作電池とは別にしま

す。測定動作電流は最大20mAとしますと次の電池容

量が必要となります。

0.1秒×0.02A×8時間×30日間=0.48Ah

(4)計算結果からの概略仕様

毎日の測定開始時刻から測定停止時刻まで、毎秒インターバルで 本体メモリに記録をし、1日の記録停止後に本体メモリからmicroSD カードに1日分の測定データを自動転送します。転送後も、本体メ モリには1日分の測定データは保存されています。

**Oメリット** 

本体のメモリを小さくすることにより、小型化、低消費電力化が 可能となります。また、毎日microSDカードにデータ転送する為、メ モリ容量上の測定期間は、大幅に長くすることができます。使用す る電池容量から計算しますと、約2ヶ月以上の動作が可能となりま す。(計算上の根拠として)

Oデメリット

使用するmicroSDカードの信頼性に依存。 (最終測定日のデータは本体メモリに保存)

**NESystems** 

### 2. 各部名称と各動作概要

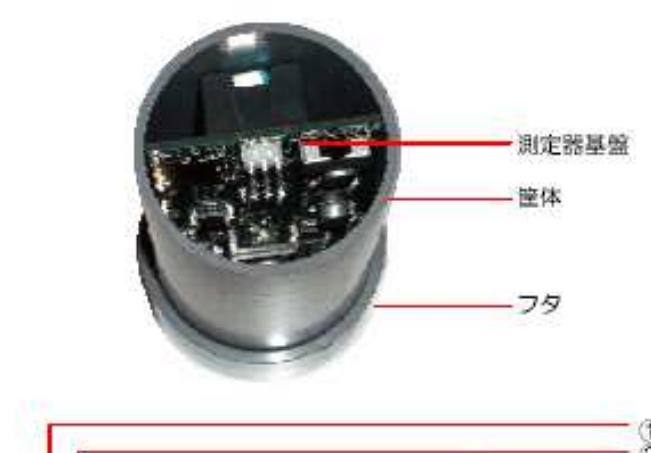

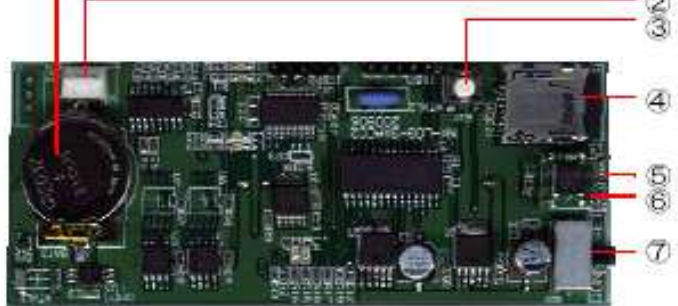

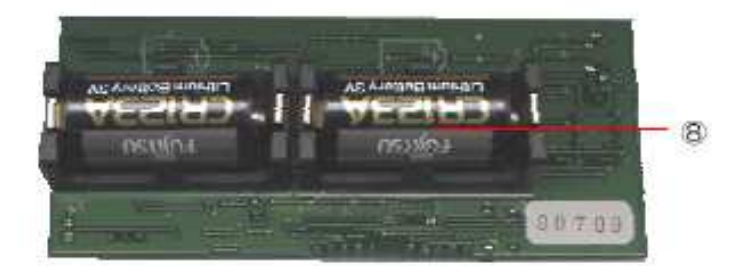

| 項目   | 動作スイッチ | 備考                                                              |
|------|--------|-----------------------------------------------------------------|
| 測定開始 | RUNIN  | 測定スタンバイ状態になります。予め設定し<br>た測定開始年月日と記録開始時刻になるま<br>で、スタンバイ状態を維持します。 |
| 測定終了 | STP制   | 全ての動作を停止します。                                                    |
| 通信   | SET19  | 通信可能状態になります。コマンドを使用し<br>て各設定を行います。                              |

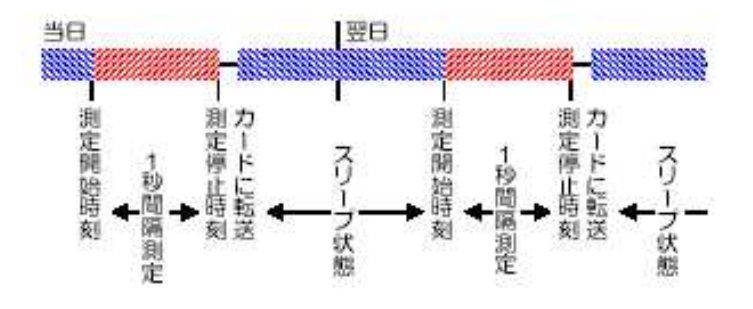

(1) 測定器の各部名称と機能

①バックアップ電池

タイマー・カレンダーなどの動作させる為の電池です。(ボ タン電池CR2032)

②RS-232C通信端子

パソコンと通信するための端子です。通信専用ケーブルを 使用します。

③測定強制終了スイッチ

測定状態から強制的に終了させるスイッチで、当日の測定 データはmicroSDカードに強制転送されます。

④microSDカードソケット

microSDカードを挿入するソケットです。

⑤LED標示器

通信開始時に1度点滅、測定開始時に2度点滅し、測定時 (毎秒)に1度点滅します。

⑥加速度センサー

X、Y、Zの3軸方向の加速度を検知します。

⑦動作スイッチ

センターオフのスライドスイッチで、測定・通信の各動作 を選択します。

⑧動作電池

記録計の動作電池です。使用する電源は一般に市販されて いるカメラ用電池(二酸化マンガンリチウム電池)で動作し ます。

※埋設用ケースはオプションです。

(2)各動作状態の概略

動作スイッチを[RUN]にしますと測定開始します。[SET]に しますと通信状態となります。中立は、停止状態です。(左 表を参照)

測定動作は、あらかじめ1日の測定開始時刻と測定停止時刻 を設定しておくと、毎日設定時間繰り返し測定動作を動作電 池が消費するか測定終了にするまで繰り返します。毎日の測 定は本体メモリに記録され、1日の測定停止時刻に1日分の 記録データをmicroSDカードに自動転送し、スリープ状態にな ります。スリープ状態は、タイマーなどの必要な機能以外の 動作を停止させることにより、電流の消費を抑えています。 <注意>

※動作スイッチの操作は、ゆっくりと確実に行ってください。 ※電池を交換したときや外部電源を接続したとき、測定器内 部時計の確認および設定を行ってください。

# 2. 各部名称と各動作概要

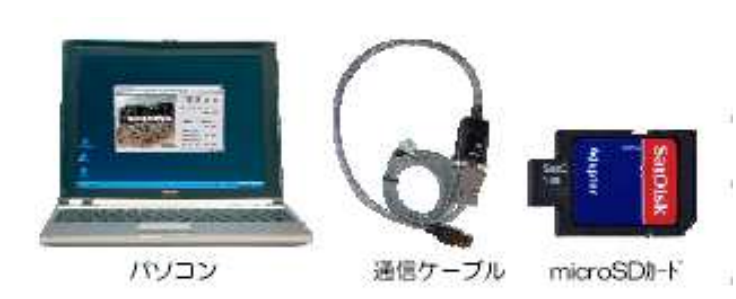

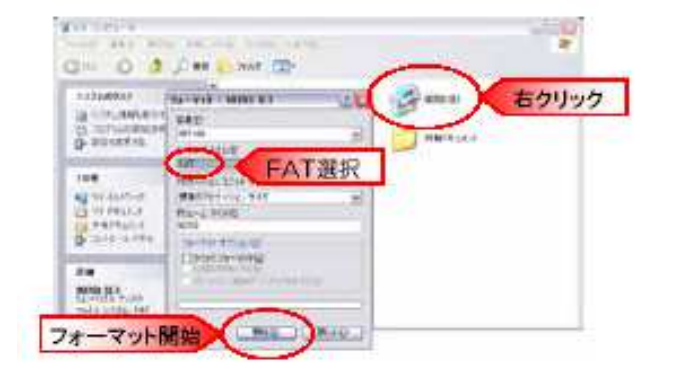

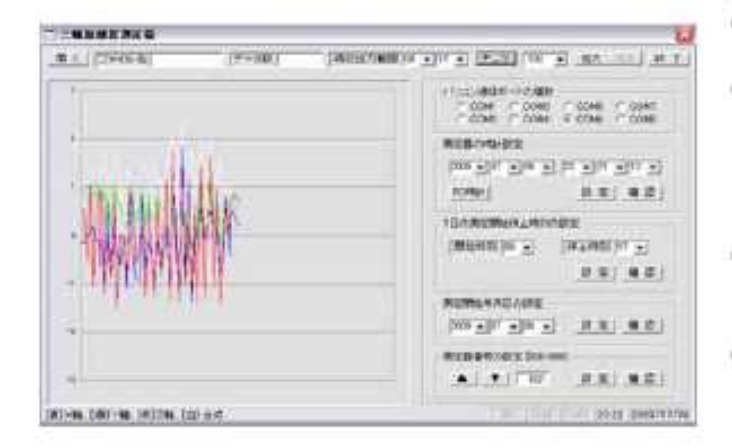

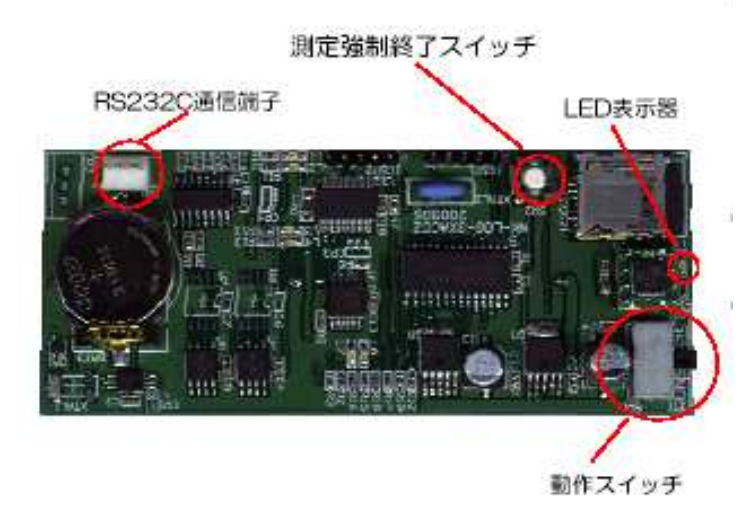

タ)を用意します。

(3) 測定開始前準備

②パソコンにコントロールソフトを予めインストールしておきます。【6. コントロールソフトを参照】

①パソコン、通信ケーブル、microSDカード(SDカードアダプ)

- ③microSD カードをFAT16でフォーマット(初期化)しておき ます。【左図参照】
- ④通信ケーブルのRS232C/USB変換ケーブル
  のドライバをパソコンにインストールしておき
  ます。【変換ケーブルに添付】

測定開始前準備は、次の手順で行います。

- ⑤筐体から測定器基盤(以下、測定器)を取り出します。
- ⑥動作電池【CR123A×2個】を新品に交換します。
- ⑦測定器とパソコンを、通信ケーブルで接続します。
- ⑧動作スイッチを[SET]側にしますと、LED表示器が1度点滅して、通信状態になります。
  - ⑨コントロールソフトを起動します。
- ⑩各設定項目の確認・設定を行ってください。
  - 【6. コントロールソフトを参照】
- ① 設定が終了しましたら、動作スイッチを[STP]にします。
  (4) 測定開始

測定開始方法は、次の手順で行います。

①動作スイッチを[RUN] 側にしますと、LED表示器が2度点滅 して、測定または待機状態になります。

②あらかじめ設定した測定開始年月日となり、1日の測定開 始時刻から測定が開始します。測定開始しますと、1秒毎に LED表示器が点滅します。

③測定開始日の設定が、現在日より前の日で設定されていて、 1日の測定開始から停止時刻内に現在時刻であれば、直ちに 測定開始します。

測定中はLED表示器が1度点滅します。

(5) 測定終了

測定終了方法は、次の手順で行います。

①LED表示器が点滅していないとき(測定停止中のとき)、動 作スイッチを[STP]側にしますと、測定が終了します。

②測定中のときは、測定強制終了スイッチを押すとLED表示器 が点滅して、当日の測定データをmicroSDカードに強制転送さ れ書き込まれます。書き込みが終了しますと、再度LED表示器 が点滅して、スリープ状態になります。

※本体に記録した測定データを、microSDカードに書き込む時間は、数分から20分程度掛かります。

| (               | E                 |             | FS                           | 5-232C/U<br>(市<br>通信専用 | SB変換ケーブル<br>販品)<br>ウーブル |
|-----------------|-------------------|-------------|------------------------------|------------------------|-------------------------|
|                 |                   |             |                              | -R                     | 3232C通信错子               |
| 腹               | E .               | 内           | B                            |                        | ビン配列                    |
| 通信形物            | 10                | 王二里引        | 「回期モード」                      | č.                     |                         |
| \$15.00         | 5                 | 9600E       | との固定                         | 8                      | 100                     |
| 7-9             | 8                 | 8ビット        |                              | S                      |                         |
| パリデ・            | イビット              | NONT        | リディ                          |                        |                         |
| ストップ            | フビット              | 1ビット        |                              | 3 22                   | ex ex                   |
| XON)            | OFF               | XONE        | 御無し                          | -9                     | 1-1-1 1-1-1-1 77        |
| ターミン            | ネイタ               | CR, LF      | 8-897799                     | 2                      |                         |
|                 |                   |             |                              |                        |                         |
| ピン              | 略号                |             | 信号の                          | 意味                     | 方向                      |
| 記号              | JIS EIA           | в           | 本語                           | 英                      | 18                      |
| RX              | RD RXD            | 受信デー        | -9                           | Receiving              | Data 入力                 |
| TV              | en Typ            | 100.000.000 |                              | Conding D              | ute Ute                 |
| コマンド            | <u>ニマン</u>        | 概要          | フォー                          | マット                    | エコーバック                  |
| timer           | 現在日時の             | 産認          | timer                        |                        | (yymmddhhmmss)          |
| timer=          | 現在日時の             | 史定          | timer=\symm                  | ddhhmmss>              | (ymmddhhmmss)           |
| after           | 測定開始日時の確認         |             | after                        |                        | (yymmdd)                |
| after=          | 測定開始日日            | 時の設定        | after=\ymm                   | dd⊅                    | SymmddD                 |
| start           | 記録開始時刻の確認         |             | start                        |                        | (hh)                    |
| start=          | 記録開始時             | 刻の設定        | start=(hh)                   |                        | (hh)                    |
| msend           | 記録停止時!            | 別の確認        | msend                        |                        | (hh)                    |
| msend=          | 記録停止時             | 刻の設定        | msend=(hh)                   |                        | (hh)                    |
| locat           | 障害患者の             | 産版          | locat                        |                        | (nnn)                   |
|                 | 104 00 00 - 50 21 |             | 10-0-04-1                    |                        | 1011                    |
| locat=          | 機器番号の             | 宠           | locat=(nnn>                  |                        | (nnn)                   |
| locat=<br>mdata | 機器                | 9定<br>の確認   | locat= <nnn><br/>mdata</nnn> |                        | (nnn)<br>(現在データ)        |

(yymmdd)年、月、日の順で出力

(hh)時刻

(mm)記録計の番号、001~999 (現在データ)X軸、Y軸、Z軸の順で出力、加速度描は±2Gの範囲

3軸加速度測定器(測定器)の通信機能は、パソコンと接 続して、各測定条件などの設定を行なうための RS-232C シリ アルインターフェイスが装備しています。

測定器とパソコンを接続するには、付属の通信専用ケーブルを 使用します。このとき、操作スイッチが通信(SET)位置にあ ることを確認してください。また、通信動作を行うときは、測 定器に供給する電源が十分にあることを確認してください。 (1) RS-232C ピンアサイン仕様

RS-232Cのピンコネクションと設定仕様は、次ぎのとおりです。 コンピュータ側を次ぎの通信仕様に設定してください。 使用するパソコンにUSBしか無いときは、市販のRS-232C/USB 変換ケーブルを用意してください。

(2) 通信ソフトウェア(コントロールソフト)

測定器とパソコンのコミュニケーションをサポートする為 のコントロールソフトがオプションで用意されています。コン トロールソフトは、パソコンのWindows上で動作します。ただ し、Windowsのバージョンによっては、正常に動作しない場合 がありますので、そのときは、Windowsのアクセサリとして標 準装備しているハイパーターミナルを使用してください。(ハ イパーターミナルの設定方法は後頁を参照)

(3) 通信コマンド

3軸加速度測定器は、小型および低消費電流で動作させる為 に、各測定条件の設定はパソコンで行います。測定器の測定条 件を設定、タイマーや加速度センサーの動作を確認するときは、 パソコンと接続して通信を行い、コマンドを操作して実行しま す。そのコマンド一覧表は次のとおりです。

(4)通信コマンド一覧表

|--|

| timer                                                         | 現在日時の確認                | timer[CR]               | YYMMDDhhmmss[CR][LF] |  |  |
|---------------------------------------------------------------|------------------------|-------------------------|----------------------|--|--|
|                                                               | 測定器の日付と時間を出力します。       |                         |                      |  |  |
|                                                               | YY:西暦年、MM:月、DD:日、hh:時、 | ,mm:分、ss:秒 (各2桁)        |                      |  |  |
| timer=                                                        | 現在日時の設定                | timer= YYMMDDhhmmss[CR] | YYMMDDhhmmss[CR][LF] |  |  |
|                                                               | 測定器の日付と時間を設定します。       |                         |                      |  |  |
|                                                               | YY:西暦年、MM:月、DD:日、hh:時、 | ,mm:分、ss:秒 (各2桁)        |                      |  |  |
| カレンダー、タイマーの設定をするとき、〈yymmddhhttss〉の書式以外は、正常に設定されませんので注意してください。 |                        |                         |                      |  |  |
|                                                               |                        |                         |                      |  |  |

月、日、時、分、秒が1桁のときは、必ず前にO(ゼロ)を付けて2桁にしてください。正しく設定されたとき、設定された 日付、時間が出力されます。

| after                                                    | 測定開始日付の確認              | after[CR]         | YYMMDD[CR][LF] |  |  |  |
|----------------------------------------------------------|------------------------|-------------------|----------------|--|--|--|
|                                                          | 測定を開始する日付を出力します。       |                   |                |  |  |  |
|                                                          | YY:西暦年、MM:月、DD:日 (各2桁  | ·)                |                |  |  |  |
| after=                                                   | 測定開始日付の設定              | after= YYMMDD[CR] | YYMMDD[CR][LF] |  |  |  |
|                                                          | 測定を開始する日付を設定します。       |                   |                |  |  |  |
|                                                          | YY:西暦年、MM:月、DD:日 (各2桁) |                   |                |  |  |  |
| 予め測定器の測定開始する年月日を指定しておきますと、指定した年月日から測定開始します。この機能は、複数台の測定器 |                        |                   |                |  |  |  |
| を同時に測定開                                                  | 開始する場合、同時に測定開始させるた     | とめの設定コマンドです。      |                |  |  |  |

| start                                                    | 記録開始時刻の確認        | start[CR]        | hh[CR][LF] |  |  |
|----------------------------------------------------------|------------------|------------------|------------|--|--|
|                                                          | 毎日の記録開始時刻を出力します。 | 毎日の記録開始時刻を出力します。 |            |  |  |
|                                                          | hh:時 (各2桁)       |                  |            |  |  |
| start=                                                   | 記録開始時刻の設定        | start= hh[CR]    | hh[CR][LF] |  |  |
|                                                          | 毎日の記録開始時刻を設定します。 |                  |            |  |  |
|                                                          | hh:時 (各2桁)       |                  |            |  |  |
| 測定期間内において、毎日決められた測定開始時刻を設定します。開始時刻が1桁のときは、必ず前に0(ゼロ)を付けて2 |                  |                  |            |  |  |
| 桁にして設定してください。                                            |                  |                  |            |  |  |

| msend                                                     | 記録停止時刻の確認                      | msend[CR]     | hh[CR][LF] |  |  |
|-----------------------------------------------------------|--------------------------------|---------------|------------|--|--|
|                                                           | 毎日の記録停止時刻を出力します。<br>hh:時 (各2桁) |               |            |  |  |
| msend=                                                    | 記録停止時刻の設定                      | msend= hh[CR] | hh[CR][LF] |  |  |
|                                                           | 毎日の記録停止時刻を設定します。               |               |            |  |  |
|                                                           | hh:時 (各2桁)                     |               |            |  |  |
| 測定期間内において、毎日決められた測定停止時刻を設定します。1日の測定停止後、自動的に1日測定分データをSDカード |                                |               |            |  |  |
| に転送します。                                                   |                                |               |            |  |  |

| locat                                                       | 機器番号の確認            | locat[CR]      | nnn[CR][LF] |  |  |  |
|-------------------------------------------------------------|--------------------|----------------|-------------|--|--|--|
|                                                             | 測定器のシリアル番号を出力します。  |                |             |  |  |  |
|                                                             | nnn:記録計の番号、001~999 |                |             |  |  |  |
| locat=                                                      | 機器番号の設定            | locat= nnn[CR] | nnn[CR][LF] |  |  |  |
|                                                             | 測定器のシリアル番号を設定します。  |                |             |  |  |  |
|                                                             | nnn:記録計の番号、001~999 |                |             |  |  |  |
| 本器のシリアル番号を設定および確認するコマンドで、001~999の番号を設定します。SD カードに書き込まれるファイル |                    |                |             |  |  |  |
| 名に反映され、本器の機種ごとのデータ判別ができます。                                  |                    |                |             |  |  |  |

| コマンド                                                     | コマンドの機能                         | フォーマット       | エコーバックデータ                                     |  |  |  |
|----------------------------------------------------------|---------------------------------|--------------|-----------------------------------------------|--|--|--|
|                                                          |                                 |              |                                               |  |  |  |
| mdata                                                    | 入力値の確認                          | mdata[CR]    | $\pm$ x. xx, $\pm$ y. yy, $\pm$ z. zz[CR][LF] |  |  |  |
|                                                          | モニター値を出力します。                    |              |                                               |  |  |  |
|                                                          | 土 x. xx, 土y. yy, 土z. zz:X 軸、Y 車 | 曲、Z 軸の加速度データ |                                               |  |  |  |
| 測定開始する前の加速度センサーの動作確認を行う為のコマンドで、繰り返し表示させて使用します。また、取り付け状態に |                                 |              |                                               |  |  |  |
| よる加速度センサーの初期データを推定することもできます。                             |                                 |              |                                               |  |  |  |

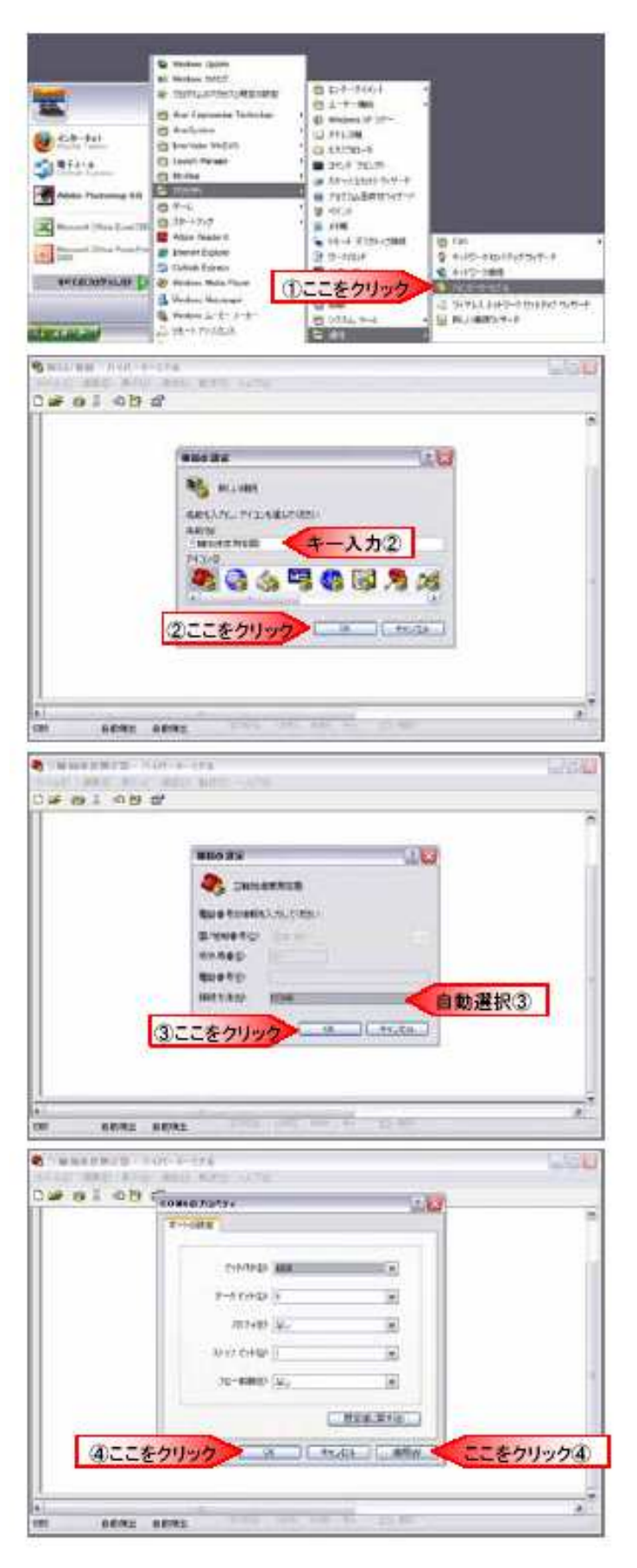

#### (5) ハイパーターミナル

ハイパーターミナルは、Windowsの外部機器とのコミュニケ ーションするためのアクセサリ

ソフトとして標準に装備しています。Windowsのバージョンの 違いによって、コントロールソフトが正常に動作しない場合は、 このハイパーターミナルを使用して、3軸加速度測定器の各種 設定などの操作を行ってください。ただし、Windowsのバージ ョンによって操作方法が異なります。

#### ①3軸加速度測定器とパソコンを接続

3軸加速度測定器とパソコンを専用の通信ケーブルで接続し て、Windowsの【スタートメニュー】→【すべてのプログラム】 →【アクセサリ】→【通信】→【ハイパーターミナル】を選択 し、起動します。

#### ②接続の設定(名称登録)

接続の設定において、自動的にTelnetプログラムが選択 (WindowsXPの場合)されますので、設定登録する名前として 【3軸加速度測定器】をキー入力して、【OK】ボタンをクリッ クします。

#### ③接続の設定(接続設定)

接続の設定において、自動的に接続方法が表示(WindowsXPの 場合) されますので、【OK】ボタンをクリックします。ただ し、WindowsXPの場合、ハイパーターミナルを起動する前に通 信ケーブルをパソコンのUSBに接続していなければ、この操作 はできません。

#### ④COM4のプロパティの設定

COM4のプロパティの設定において、各設定条件を左図のとおりに設定します。【適用】をクリック後、【OK】ボタンをクリックしてください。

※COM4のポート番号4は、パソコンが自動的に選択しますので、 4以外になる場合もあります。

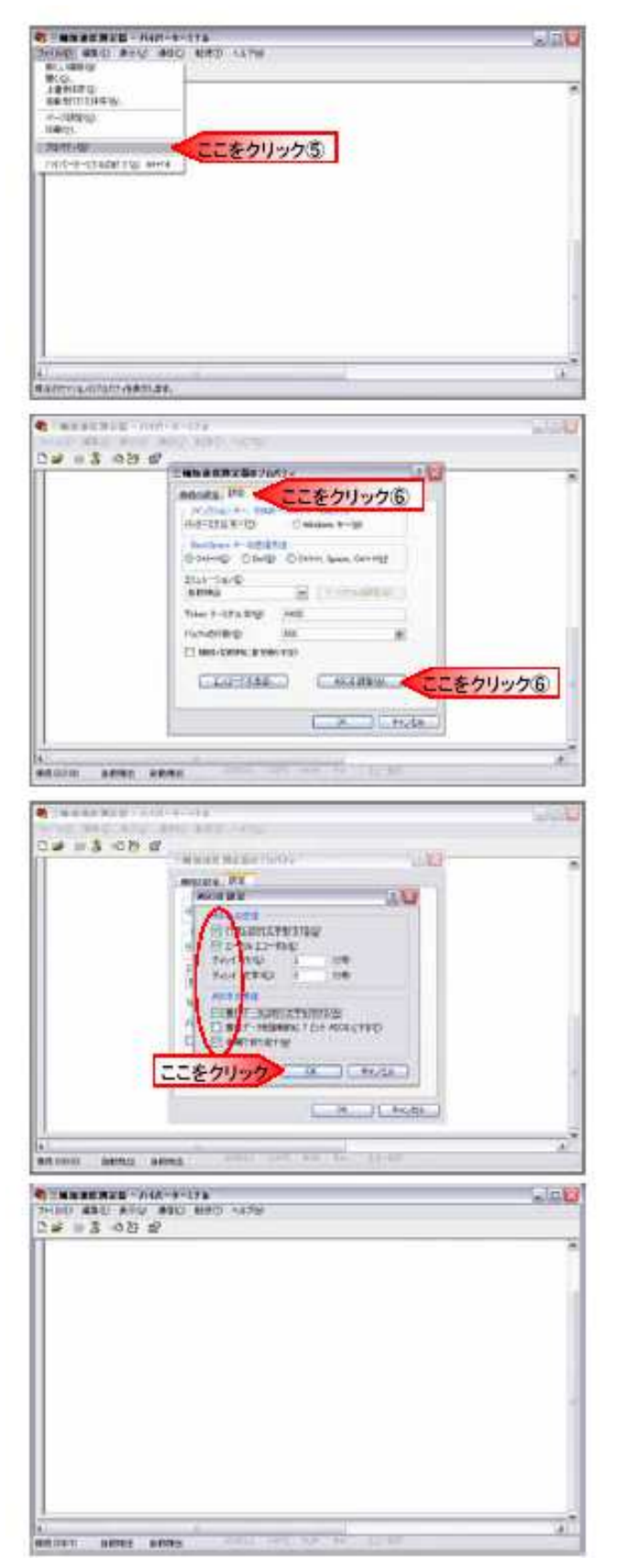

⑤3軸加速度測定器のプロパティを選択

【ファイル】→【プロパティ】をクリックして、3軸加速度測定器 のプロパティを開きます。

⑥ 3軸加速度測定器のプロパティの設定確認
 3軸加速度測定器のプロパティの設定を、左図の設定各所を確認後、
 【ASCI1設定】をクリックします。

⑦ASCI1設定

ASCII 設定の各設定項目を左図のとおりにチェックします。設定確 認後【OK】ボタンをクリックします。

⑧各設定コマンド

ハイパーターミナルの操作画面上で、3軸加速度測定器のタイマー 設定、アフタースタートなどの各設定コマンドを操作して、各種設 定や設定の確認操作を行ってください。コマンドの詳細については、 3. 通信機能のコマンド表を参照してください。

### 4. 記録データ

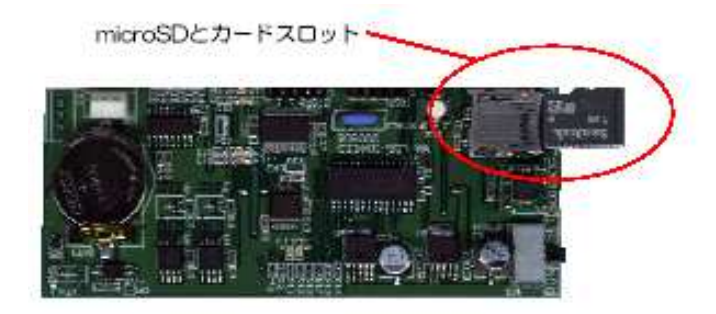

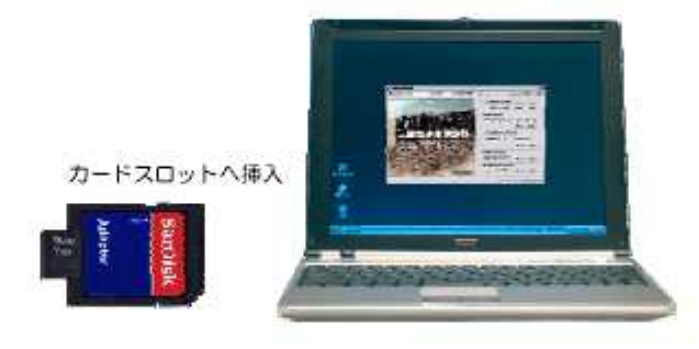

| Deta Inc.                                                                                                    |                                                                                                    | -                                                                    |                                                          | _                                 |                 |                          | 1                 |            |
|----------------------------------------------------------------------------------------------------|----------------------------------------------------------------------------------------------------|----------------------------------------------------------------------|----------------------------------------------------------|-----------------------------------|-----------------|--------------------------|-------------------|------------|
| SHEET BRID R                                                                                                    | the star                                                                                                    | 10 - P.D.                                                            | and.                                                     |                                   |                 |                          |                   |            |
| Om O 0                                                                                                    | 21 HR                                                                                                    | 10 746A                                                              | T.                                                       |                                   |                 |                          |                   |            |
|                                                                                                    |                                                                                                    |                                                                      | inger<br>en strans han<br>en strans han<br>en strans han | and and a                         | a, m            | etty<br>provinsions<br>i | Ritek,            |            |
| Carl of Carl of Carl o | DO N                                                                                                    | leranaft Ere                                                         | el - 0001                                                | V20 TE                            |                 |                          | 1                 | I DIX      |
|                                                                                                    | De la constante da la constante da la constant | 77-(440) 18<br>5-1976(0) 14<br>1989                                  | 280 AS                                                   | 255 (A)<br>64 (CHOR)<br>-   D _ Z | 00 000<br>10 00 | 09 7-40<br>= 01 0        | р <del>7</del> -ж | ×          |
|                                                                                                    |                                                                                                    | 184 -                                                                | - A-                                                     |                                   |                 |                          |                   | 1          |
|                                                                                                    |                                                                                                    | States In                                                            | 8                                                        |                                   | 1               | 1                        | r                 | 10         |
|                                                                                                    |                                                                                                    | Citi Number<br>Data Start<br>Affor 1 000<br>Start - 00<br>Manuf - 10 | * 011<br>= 09/07/1<br>787                                | 17 00:00                          | od              |                          |                   |            |
|                                                                                                    | 1                                                                                                    | 0.15                                                                 | 8.18                                                     | 0.00                              |                 |                          |                   |            |
|                                                                                                    | 100                                                                                                    | 0.08                                                                 |                                                          | 1,00                              |                 |                          |                   | _          |
|                                                                                                    | 11                                                                                                    | 0.15                                                                 | 8.18                                                     | 6.00                              | -               |                          |                   |            |
|                                                                                                    | 12                                                                                                    | 0.15                                                                 | 1.16                                                     | 0.00                              | _               |                          |                   |            |
|                                                                                                    | 1.0                                                                                                    | 0.15                                                                 | 8,11                                                     | 0.00                              |                 |                          |                   |            |
|                                                                                                    | 14                                                                                                    | 0.16                                                                 | 8,18                                                     | 0.00                              |                 |                          |                   |            |
|                                                                                                    | 1.81                                                                                                    | 0.19                                                                 | L11                                                      | 0.00                              |                 |                          |                   |            |
|                                                                                                    | 1.9.                                                                                                    | 0.15                                                                 | 8,18                                                     | 0,00                              |                 |                          |                   |            |
|                                                                                                    | 334                                                                                                    | 0.15                                                                 |                                                          | 1.10                              |                 |                          |                   |            |
|                                                                                                    | 14                                                                                                    | 0.15                                                                 |                                                          | 0.00                              |                 |                          |                   | _          |
|                                                                                                    | 20                                                                                                    | 0.15                                                                 | 1.14                                                     | 0.00                              |                 |                          |                   | _          |
|                                                                                                    | 121                                                                                                    | 0.15                                                                 | 1.11                                                     | 0.00                              |                 |                          |                   |            |
|                                                                                                    | 22                                                                                                    | 0.15                                                                 | 8.16                                                     | 8.00                              |                 |                          |                   |            |
|                                                                                                    | .28                                                                                                    | 0.16                                                                 | 8,18                                                     | 4,00                              |                 |                          |                   |            |
|                                                                                                    | 24                                                                                                    | 0.55                                                                 | 8.18                                                     | 8.00                              |                 |                          |                   |            |
|                                                                                                    | 25                                                                                                    | 0.15                                                                 | 8,18                                                     | 0.00                              |                 |                          |                   |            |
|                                                                                                    | 18.                                                                                                    | 0.55                                                                 | 1.11                                                     | 0.00                              |                 |                          |                   |            |
|                                                                                                    | 보                                                                                                    | 0.16                                                                 | 1.11                                                     | 0.00                              |                 |                          |                   |            |
|                                                                                                    | 20                                                                                                    | 0.16                                                                 | 1.14                                                     | 0.00                              |                 |                          |                   |            |
|                                                                                                    | - 82                                                                                                    | 0.40                                                                 | - 1414                                                   | 2,59                              |                 |                          |                   |            |
|                                                                                                    | 1000                                                                                                    | a whene                                                              | 0.1                                                      | .0.00                             | 15              | 1 1                      |                   | 100        |
|                                                                                                    | 1.00                                                                                                    | Line detter to                                                       | 1                                                        |                                   | 10              |                          |                   | Notion and |
|                                                                                                    | 1                                                                                                    | -JHIU.                                                               | 1.00                                                     | 1.1                               | and the second  | # #                      | A 111             | 5          |
|                                                                                                    | 310                                                                                                    | £                                                                    |                                                          |                                   | _               |                          |                   |            |

3軸加速度測定器の毎日の測定データは、microSDカードに書 き込まれます。書き込まれるデータの形式は、カンマで区切った CSV形式です。microSDカードに書き込まれたデータは、Windows の表計算ソフト(エクセル)で直接表示および加工することがで きます。操作手順および注意事項は次のとおりです。

#### (1)測定器本体の着脱

左図に示す測定器本体に、microSDカードスロットがあります。 挿入するときは、左図に示す方向で挿入して、カチッという音が するまで差し込みます。取り出すときは、一旦押し込むことによ って小さくカチッと音がして少し飛び出しますので、少し左右に 振るようにして引き出してください。

(2)パソコンの着脱

microSDカードをパソコンに挿入するときは、microSDカードに 付属しているカードアダプタを使用してパソコンに挿入してく ださい。また、パソコンにカードスロットが無いときは、市販の カードアダプタを使用してください。

(3)microSDカードのファイル名

3軸加速度測定器の測定データは、1日の測定データ単位にデ ータファイルが作成されます。そのときに書き込まれるデータフ ァイル名は、次の形式で自動的に作成されます。

> OO△△◇◇□□. ▽▽G 例〉10111213.14G 年月日時分

○○は、測定日時の年2桁、△△は測定日時の月2桁、◇◇は測定日時の日2桁、□□は測定時刻の時2桁、▽▽は測定時刻の分2桁です。

※microSDカードに記録できる最大データファイル数は、microSD カードの容量やデータファイル容量に関係なく最大約128個 です。

(4) データフォーマット

測定した加速度データは、テキストデータでmicroSD カードに 書き込まれます。

8E80AC<CR><LF> X軸 Y軸 Z軸

測定した加速度データは、X軸、Y軸、Z軸の順で、16進コー ドで書き込まれます。

Yが変換後の加速度、Xが測定データとすると変換式は以下の通りです。

 $Y = 0.02 \times X - 2.56$ 

加速度の最小変位値は0.2です。

±2Gを超える加速度を検出した場合、A/D入力範囲内の場合

はクリップせずにそのまま出力します。センサー出力が異常な場合には測定器の電源を切りリセットしてください。

### 5. 出力チェックと電池交換

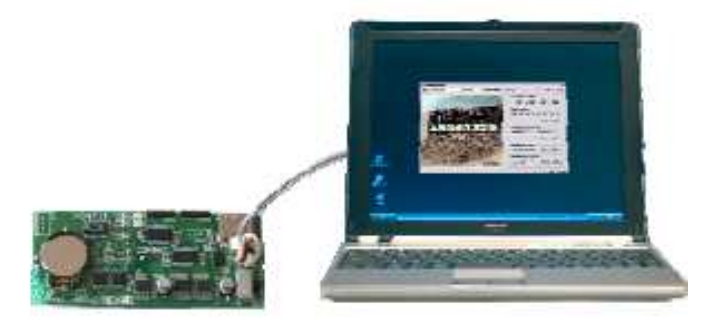

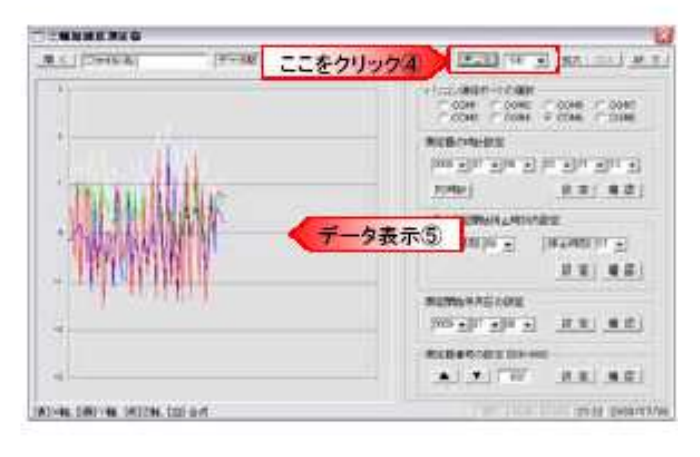

# 動作電池の極性表示

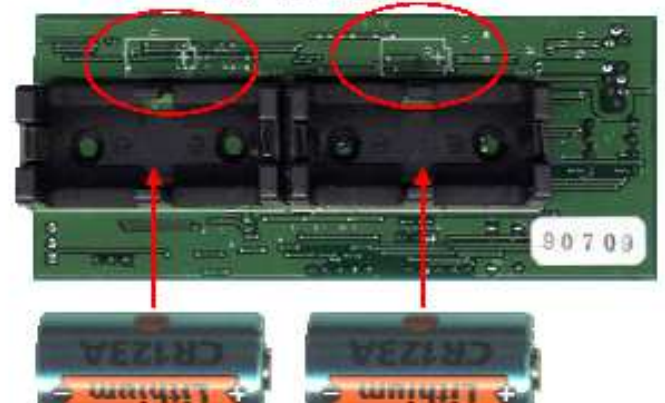

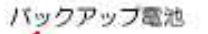

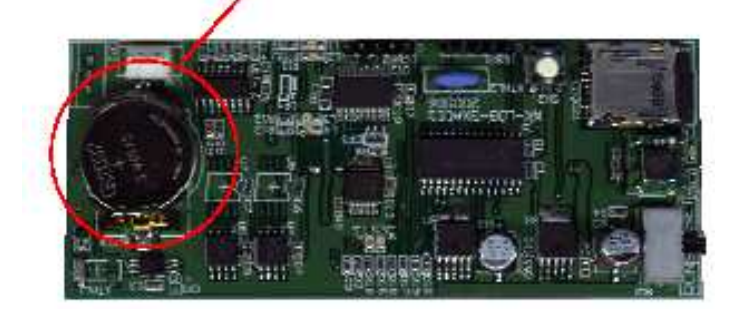

#### (1) 出力チェック

3軸加速度測定器のコントロールソフトを使用して、加速度 データをリアルタイムでパソコン上に表示することができます。 その操作手順は、次のとおりです。 ①筐体のフタを取り外します。

②測定器本体を筐体から取り出す。

③測定器の動作スイッチを中立にします。

④電池ホルダから電池を取り外します。

⑤電池ホルダの電池接点に腐食がないか確認します。

※腐食や磨耗および損傷が有れば、保守メンテナンスに出して ください。

⑥電池ホルダに新しい電池を入れます。

※このとき、電池が電池ホルダに遊びがないか確認します。遊 びが大きい場合は、接触不良の原因となり測定器が正常動作を しません。

※(+) プラス、(-)マイナスの極性を確認してから取り付けてく ださい。

⑦動作スイッチを[SET]側にして、パソコンと通信をしてタイマ 一等の各設定を確認します。

(操作方法は、「3.通信機能」を参照してください。) ※測定期間の安全を考慮して、データ回収ごとに新品の電池に

交換してください。

※電池を交換したときは、タイマーなどの各設定項目を再度確認してください。

①測定器とパソコンを通信ケーブルで接続します。

②コントロールソフト又はハイパーターミナルを起動します。 ③3軸加速度測定器の動作スイッチを「SET」側にして、通信状態にします。

④モニタボタンをクリックします。(注意メッセージが表示し ますので「OK」をクリックしてください。)ハイパーターミナ ルの場合はmdataコマンドを送信してください。

⑤リアルタイムで加速度データを表示します。

⑥終了するときは、3軸加速度測定器の動作スイッチを「STP」 側にして、停止状態にします。

※この機能を使用中は、他の操作をしないでください。 処理スピードが遅いパソコンの場合、エラーが表示して、ソフ

トが強制終了します。

5. 出力チェックと電池交換

(2)動作電池の交換

3軸加速度測定器の動作電池の交換方法は、次の手順で行います。

(3) バックアップ電池の交換

3軸加速度測定器のタイマーなどの動作用電池として、測定器の動作電池とは別にボタン電池があります。タイマーや一部のメ モリなどの動作バック電池として限定されていますので、頻繁に交換する必要はありません。メーカーの定期点検のとき に交換します。使用する電池はボタン型のリチウム電池で3V電圧使用です。電池型式は、CR2032です。

# 6. 仕様

| (1) | 3軸加速度測定器の仕様 |
|-----|-------------|
|-----|-------------|

|            | 内蔵センサー                          | 3軸加速度センサー                                                      |
|------------|---------------------------------|----------------------------------------------------------------|
|            | 加速度方向                           | 加速度方向X、Y、Z軸の3軸                                                 |
|            | 測定範囲                            | ±2G(A/D入力範囲内で±2Gを超える場合があります)                                   |
|            | アナログ出力                          | 660mV/G (感度)                                                   |
|            | オフセット                           | 1.65V(0g:3.3V時)                                                |
|            | 電源電圧                            | 3.3~5∨(標準:3.3∨)                                                |
|            | ノイズ                             | 35 (x and y) 65 (z) typical $\mu$ G/ $\sqrt{Hz}$               |
|            | 非直線性                            | ±0.1 typical (±0.5max) %F.S                                    |
|            | 仕様温度範囲                          | −40°C~85°C                                                     |
| 記録データ      | 記録値                             | ±2.00G                                                         |
|            | 分解能                             | . 02G(1/100) 0                                                 |
|            | 測定精度                            | ±1%FS以内(20°C)                                                  |
|            | サンプリング                          | 1秒(固定)                                                         |
|            | 記憶容量                            | 129, 600データ(標準:3軸値で12時間)、259, 200データ(オプション)                    |
|            | 使用メモリ                           | シリアルEEP-ROM(不揮発生メモリ)                                           |
|            | 記録時間指定                          | 最大12時間指定(標準:8時間)、記録開始時刻と停止時刻を設定                                |
|            |                                 | 24時間指定(オプションメモリ増設時)                                            |
|            |                                 | ※データ転送中は測定しません。                                                |
| カード機能      | 使用ICカード                         | MMC-miniカードまたは相当品                                              |
|            | 使用カード容量                         | 1Gbyte(標準)、最大2Gbyte(オブション)                                     |
|            | 記録形式                            | MS-DUSフォーマット (FAI16)                                           |
|            | データ形式                           |                                                                |
|            | ノアイル名                           |                                                                |
|            | 転送ダイミング                         |                                                                |
| )ろ/=+総会に   | ふ<br>ろ<br>信<br>ナ<br>+<br>・<br>・ | スイッナによる独制記録停止わよいナータ転送                                          |
| ) 迪信 ( ) 能 | 进信力式<br>语信儿样                    | R3-2326 シリアルインダーフェイス、3 ビンコネクタ                                  |
|            | 1011日1111家                      | 通信形態:王―里ヂ回朔て ̄ト<br>転送清度・0600RDS 国史・データ長・2 ビット・パリティビット・NON パリティ |
|            |                                 | 戦区                                                             |
|            | 動作スイッチ                          |                                                                |
|            |                                 | 記録中断、強制書き込みスイッチ×1個                                             |
| 電源         | 消費電流                            | 記録時電流: 10mA (RUN)                                              |
|            |                                 | スタンバイ電流: 0. 03mA (RUN)                                         |
|            |                                 | 停止時電流: 0.015mA(STP)                                            |
|            |                                 | 通信時電流: 20mA (SET)                                              |
|            | 使用電源                            | カメラ用電池 (CR123) ×2個、タイマ―バックアップ電池 (CR2032)                       |
| ケース材質      | 塩ビ管                             |                                                                |
| 動作環境       | -10°C~+60°C 但し                  | オプションのケースに入れ内部に漏水氷結等の無い事                                       |
| 寸法/重量      | $\phi$ 53 × 115mm/ $/$ 170g     | 但し寸法は突起物を含まず                                                   |

# 7. microSDカードについて

音楽や映画など著作物の違法コピーを防ぐ為、これらの著作物をメモリーカードに保存する際には著作権保護機構の利用が必須 となっています。

3軸加速度測定器の記録媒体としてmicroSDカードを使用していますが、本装置ではSPIモードを利用しており、microSDカードの著作権機能を一切使用しておりません。

第3版 平成24年 9月 1日

お問い合わせは

# NEシステムズ

ホームページ: http://www.nesystems.jp e-Mail: information@nesystems.jp 〒065-0033札幌市東区北33条東12丁目3番13号 電話:011(214)1146 FAX:011(752)7746